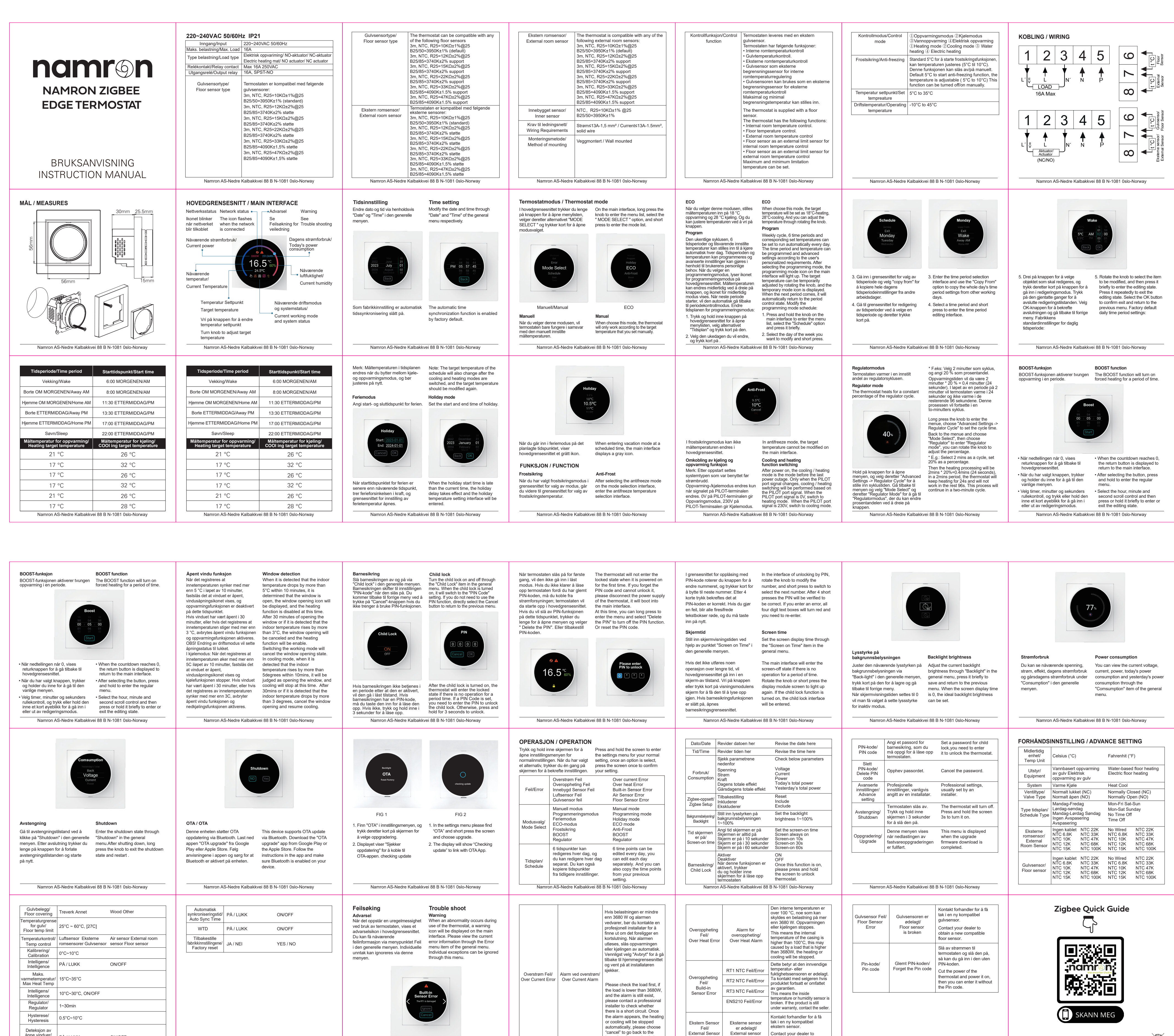

home interface and wait the

installer to check.

Namron AS-Nedre Kalbakkvei 88 B N-1081 Oslo-Norway

Error

is broken

Namron AS-Nedre Kalbakkvei 88 B N-1081 Oslo-Norway

åpne vinduer/

Open windov

detection

PÅ / LUKK

Namron AS-Nedre Kalbakkvei 88 B N-1081 0slo-Norway

ON/OFF

Namron AS-Nedre Kalbakkvei 88 B N-1081 0slo-Norway

Namron AS-Nedre Kalbakkvei 88 B N-1081 0slo-Norway

⊘ zigbee officiate IP21 (N)

obtain a new compatible external sensor.

Namron AS-Nedre Kalbakkvei 88 B N-1081 0slo-Norway

X